# 渠道活码操作手册

## 1.前期准备

管理员登录企业微信管理后台,需要配置客户联系的回调地址,具体的操作步骤如下。

| Q | 企业微信                                                            |                                                                         |                                                                                                   |                                                                               | 服务商后台                                       | API文档  联系客服   退出 |               |           | -              |
|---|-----------------------------------------------------------------|-------------------------------------------------------------------------|---------------------------------------------------------------------------------------------------|-------------------------------------------------------------------------------|---------------------------------------------|------------------|---------------|-----------|----------------|
|   | 首页                                                              | 通讯录                                                                     | 应用管理                                                                                              | 客户联系                                                                          | 管理工具                                        | 我的企业             |               |           |                |
|   | 客户联系<br><b>客</b> 户群<br>客户朋友面<br>工具<br>加客户<br>群发工具<br>聊天工具<br>管理 | 客户<br>成员可用企业做信添加<br>支持通过API管理者<br>Secret<br>做信开发者ID<br>接收事件服务器<br>可调用应用 | 加泰戶的廣信,并在这里与他们<br>5户 API文档<br>查看 重新获取<br>携定 支持小程序,公众号,绑定<br>已设置接收事件服务器 编辑<br>4个修改 企业自造应用可以调用      | 該系,企业可統一管理这些客户 □→ 点击编辑 □///□□□□□□□□□□□□□□□□□□□□□□□□□□□□□□□□□                  | ☞<br>▲                                      | 展开               |               |           |                |
|   | 离职继承                                                            | 企业全部客户数                                                                 |                                                                                                   |                                                                               |                                             | 查看客户列表 >         |               |           |                |
|   | ○,企业微信                                                          |                                                                         |                                                                                                   |                                                                               |                                             | 服务商后台   API文档    | i   联系客服   退出 |           |                |
|   |                                                                 |                                                                         | UEL @ 罕取被助<br>https://qayunkecn./<br>Token<br>JyPFhBnJpWvgpe9s<br>EncodingAESKey<br>MmQyMTE4ZThmZ | 设置接收事件服务器<br>com/qywx/callback/customerEd<br>GQ0NDJIOWJkMDM2YzRIOTJII<br>随机生成 | vent/ww41a7edd8248a<br>度的获取<br>NZIINDk 随机获取 | 复制操作说            | 明中的地址,        | 填写企业微信中的公 | <u>≥slk</u> id |

### https://qa.yunkecn.com/qywx/callback/customerEvent/ 直接在此链接后面粘贴企业的id,

| ♀企业微信         |                      |                                |        |      | 局校互联 <sup>4</sup> API文档   联系客服   退出 | 1 |
|---------------|----------------------|--------------------------------|--------|------|-------------------------------------|---|
| 首页            | 通讯                   | 代录                             | 应用管理   | 管理工具 | 我的企业                                |   |
| 企业信息          | 企业信息                 |                                |        |      |                                     |   |
| 权限管理<br>聊天管理  | 企业logo               | <b>国育展佳测试企业</b><br>#荐尺寸702*180 | 业微信    |      | 经证十休信自                              |   |
| 通讯录管理<br>微信插件 | 企业简称<br>             | 国育展佳测试企业微信 🥱                   | 修改     |      | 验证后可提高使用人数等                         |   |
| 申请加入设置 外部沟通管理 | 企业地址<br>联系电话<br>企业域名 | 添加                             |        |      |                                     |   |
| 安全与保密         | 企业成员 企业部门            | 1 个成员<br>1 个部门                 |        |      |                                     |   |
|               | 已使用/人数上限<br>发票抬头     | 1/200 申请扩容<br>添加 为企业成员配置增值税发   | 支票抬头 〇 |      |                                     |   |
|               | 行业类型<br>员工规模         | 教育行政单位 修改<br>51-100人 修改        |        |      |                                     |   |
|               | 创建时间<br>企业ID         | 2021年4月9日<br>wv 3e             | 复制企业   | id   |                                     |   |

关于腾讯 | 用户协议 | 使用规范 | 隐私政策 | 更新日志 | 帮助中心 | 中文 \* © 1998 - 2021 Tencent Inc, All Rights Reserved

#### 2.创建活码

选择使用人员:只能选择企业微信账号和云客系统做绑定的账号。 预设标签:标签需要在企业微信后台设置,选择标签,添加好友之后将会自动对客户进行打标 设置欢迎语:添加客户成功之后将会给客户发送配置的欢迎语。欢迎语支持纯文本,图片,链接 自动通过好友:可根据需求开启自动添加好友的时段,开启之后客户添加销售自动通过

| 云客yunke.ai      |                                                                              | 首页   | 客户   | 线索   | 微信   | 微小助 | 企业微信 | 趣销销 | 中间库 | 云员工 | 设置 | ¢ 🍚 |  |
|-----------------|------------------------------------------------------------------------------|------|------|------|------|-----|------|-----|-----|-----|----|-----|--|
| 企业微信 / 企业微信活码 / | 新建活码                                                                         |      |      |      |      |     |      |     |     |     |    | -   |  |
| 新建活码            |                                                                              |      |      |      |      |     |      |     |     |     |    |     |  |
|                 |                                                                              |      |      |      |      |     |      |     |     |     |    |     |  |
| * 渠道活码名称:       | 请输入微信活码名称                                                                    |      |      |      |      |     |      |     |     |     |    |     |  |
| * 使用人员:         | 请选择组织架构                                                                      |      |      |      |      |     |      |     |     |     |    |     |  |
| * 预设标签:         | 性别:女男                                                                        |      |      |      |      |     |      |     |     |     |    |     |  |
|                 | 链接: 百度链接                                                                     |      |      |      |      |     |      |     |     |     |    |     |  |
|                 | 购买意向:无意向 有意向                                                                 |      |      |      |      |     |      |     |     |     |    |     |  |
|                 | 未分组: 啊                                                                       |      |      |      |      |     |      |     |     |     |    |     |  |
|                 | 客户等级: 一般 重要                                                                  |      |      |      |      |     |      |     |     |     |    |     |  |
|                 | 购买意向2: 无意向 初步沟通2 无意向5 无意向4 初步沟通                                              | 4 初封 | 步沟通5 | 无意向2 | 初步沟通 |     |      |     |     |     |    |     |  |
|                 | <b>1</b> 6न्तुः: धरन्त्रधन्न                                                 |      |      |      |      |     |      |     |     |     |    |     |  |
| 设置欢迎语:          |                                                                              |      |      |      |      |     |      |     |     |     |    |     |  |
|                 | 设置欢迎语: 💿 渠道欢迎语 💿 默认欢迎语 🕥 不发送欢迎语                                              |      |      |      |      |     |      |     |     |     |    |     |  |
|                 | 欢迎语1:                                                                        |      |      |      |      |     | 1    |     |     |     |    |     |  |
|                 | 欢迎语2: 💿 图片 💿 链接                                                              |      |      |      |      |     |      |     |     |     |    |     |  |
|                 | 图片:                                                                          |      |      |      |      |     |      |     |     |     |    |     |  |
|                 | 上传                                                                           |      |      |      |      |     |      |     |     |     |    |     |  |
|                 |                                                                              |      |      |      |      |     |      |     |     |     |    |     |  |
| 自动通过好友:         | <ul> <li>全天关闭 ( 全天开启 ) 定时开启</li> </ul>                                       |      |      |      |      |     |      |     |     |     |    |     |  |
|                 |                                                                              |      |      |      |      |     |      |     |     |     |    |     |  |
|                 | <sup>读</sup> 我 周                                                             |      |      |      |      |     |      |     |     |     |    |     |  |
| 自动通过好友:         | <ul> <li>全天关闭</li> <li>全天开启</li> <li>定时开启</li> <li>保存</li> <li>取消</li> </ul> |      |      |      |      |     |      |     |     |     |    |     |  |

# 创建活码之后的列表

| 云客yunke.ai |     |   |                      |         | 颃 | 客户   | 线索  | 微信        | 微小助           | 企业微信      | 趣销销               | 中间库                        | 云员工 | 设置 |                     |       |         | ¢      |   |
|------------|-----|---|----------------------|---------|---|------|-----|-----------|---------------|-----------|-------------------|----------------------------|-----|----|---------------------|-------|---------|--------|---|
| ◎ 企业微信看机   | 反   |   | 企业微信 / 辅助营销 / 企业微信活码 |         |   |      |     |           |               |           |                   |                            |     |    |                     |       |         |        |   |
| □ 企业微信管理   | 里   | ~ | 企业微信活码               |         |   |      |     |           |               |           |                   |                            |     |    |                     |       |         |        |   |
| 小 企业微信风持   | 空 · | ~ | 请输入渠道名称 开始日期 结束      | 日期      |   | 请选择( | 避建人 | 查询        |               |           |                   |                            |     |    |                     |       |         |        |   |
| ◎ 企业微信绑键   | È   |   |                      |         |   |      |     |           |               |           |                   |                            |     |    |                     |       | N-      | 11     |   |
| ◎ 辅助营销     | 5   | ^ |                      |         |   |      |     |           |               |           |                   |                            |     |    |                     |       | 新建活码    | 导出     | Ħ |
| 企业微信活码     |     |   | 渠道名称 渠道              | 活码      |   |      |     | 活码链接      | ŧ             |           | 预设标               | 濨                          |     |    | 创建时间 ≑              | 操作    |         |        |   |
|            |     |   | 部门管理员创建              | 下载      |   |      |     | https://w | ework.qpic.cn | /wwpic 复制 | 性别:               | 女                          |     |    | 2021-06-02 16:32:10 | 编辑    | 删除      |        |   |
|            |     |   | 重新开始                 | 下载      |   |      |     | https://w | ework.qpic.cr | /wwpic 复制 | 性别: :             | 女                          |     |    | 2021-06-02 16:15:32 | 编辑    | 删除      |        |   |
|            |     |   | 测试环境                 | 下载      |   |      |     | https://w | ework.qpic.cr | /wwpic 复制 | 购买意               | 向2: 无意向                    |     |    | 2021-05-10 22:38:45 | 编辑    | 删除      |        |   |
|            |     |   | Ača A                | 下载      |   |      |     | https://w | ework.qpic.cr | /wwpic 复制 | 购买意<br>客户等<br>购买意 | 向: 无意向<br>级: 一般<br>向2: 无意向 |     |    | 2021-04-21 13:52:56 | 编辑    | 删除      |        |   |
|            |     |   | ◎出测试测试21             | ◎<br>下载 |   |      |     | https://w | ework.qpic.cr | /wwpic 复制 | 链接:<br>未分组        | 百度链接<br>: 啊                |     |    | 2021-02-25 16:36:04 | 编辑    | 删除      |        |   |
|            |     |   | 12测试测试               | 下载      |   |      |     | https://w | ework.qpic.cr | /wwpic 复制 | 链接:<br>购买意        | 百度链接<br>向: 无意向             |     |    | 2021-02-25 16:16:41 | 编辑    | 删除      |        |   |
| Ē          |     |   |                      |         |   |      |     |           |               |           |                   |                            |     |    |                     | 共8条记录 | R < 1 > | 10 条/页 | × |

#### 活码统计页面:可统计通过活码引流的客户总数,流失客户数量,当前客户数量 积累引流数:通过活码添加销售的客户数量。流失客户数量:不管是客户删除销售还是销售删除客户都算是 流失客户。当前客户数量:销售正常客户数量

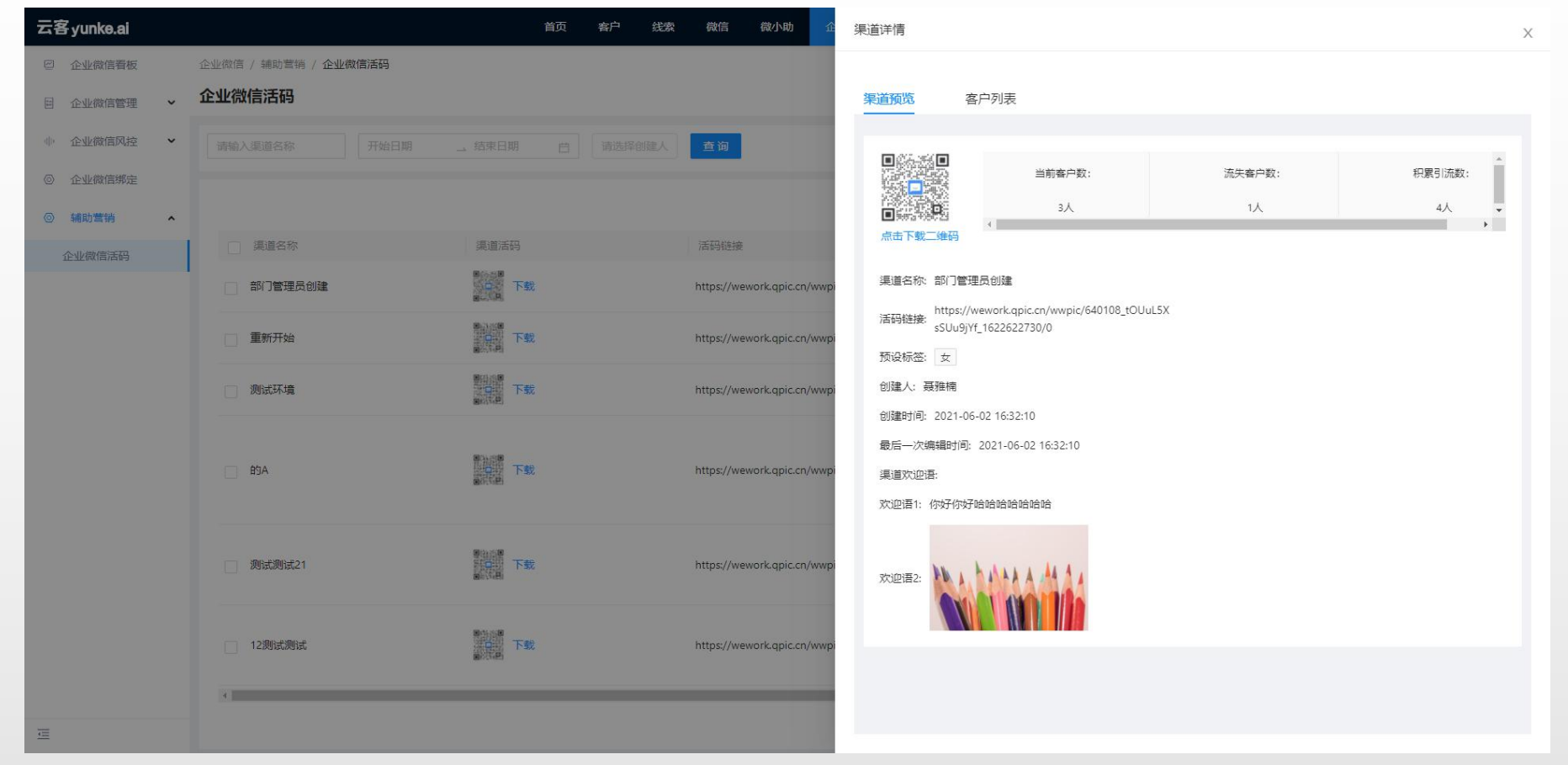

应用场景:如果通过活码添加的数量为3,添加之后客户把销售删除,那么流失客户数量+1,引流数量不变,当 前客户数量-1;如果销售把客户删除,那么流失客户数量+1,当前客户数量-1,引流总数不变;

### 展示所有扫过活码的客户信息

客户状态:现存客户:正常的客户。流失客户:被销售删除的客户,客户单方面把销售删除,

| 云客yunke.ai  |                      | 首页 客户 线索                                                           | 微信 微小助 企                    | 渠道详情                                    |        |                     |             | х   |
|-------------|----------------------|--------------------------------------------------------------------|-----------------------------|-----------------------------------------|--------|---------------------|-------------|-----|
| ② 企业微信看板 1  | 企业徵信 / 辅助营销 / 企业微信活码 |                                                                    |                             |                                         |        |                     |             |     |
| 目企业微信管理 🖌 1 | 企业微信活码               |                                                                    |                             | 渠道预览 客户列表                               |        |                     |             |     |
| ● 企业微信风控    |                      |                                                                    | 查询                          | 客户信息                                    | 开始日期 结 | 束日期 白 客户状态          | ▽ 童询        |     |
| ◎ 企业微信绑定    |                      |                                                                    |                             |                                         |        |                     | B           |     |
| ◎ 辅助营销 ▲    |                      |                                                                    |                             |                                         |        |                     |             |     |
| 企业微信活码      | 漢道名称                 | 渠道活码                                                               | 活码链接                        | 「「「「「」」「「」」「「」」「」「」「」」「」「」「」」「」「」」「」」「」 | 所展员上   | >添力口时寸 甲] ♀         | 客户状态        |     |
|             | 部门管理员创建              | 口 下载                                                               | https://wework.qpic.cn/wwpi | 94楠001<br>94楠001                        | 牟美娜    | 2021-06-02 17:43:59 | 失效客户        |     |
|             | 重新开始                 | 下载                                                                 | https://wework.qpic.cn/wwpi | 小爽小爽                                    | 贾鹏丽    | 2021-06-02 17:06:55 | 现存客户        |     |
|             | 测试环境                 | 1000000 下载<br>1000000 下载                                           | https://wework.qpic.cn/wwpi | 123木头人<br>123木头人                        | 牟美娜    | 2021-06-02 16:47:15 | 现存客户        |     |
|             | D 89A                | 下载                                                                 | https://wework.gpic.cn/wwpi |                                         | 牟美娜    | 2021-06-02 16:43:39 | 现存客户        | ¥   |
|             |                      | BUCC BI                                                            |                             |                                         |        | 共4条记录               | < 1 > 10条/页 | ā 🗸 |
|             | 测试测试21               | で<br>1<br>1<br>1<br>1<br>1<br>1<br>1<br>1<br>1<br>1<br>1<br>1<br>1 | https://wework.qpic.cn/wwpi |                                         |        |                     |             |     |
|             | 12期试测试               | 299<br>子<br>100                                                    | https://wework.qpic.cn/wwpi |                                         |        |                     |             |     |
|             | <u></u>              |                                                                    |                             |                                         |        |                     |             |     |
| Ξ           |                      |                                                                    |                             |                                         |        |                     |             |     |

应用场景:客户状态筛选正常客户:销售没有把客户删除同时客户也没有把销售删除 客户状态筛选流失客户:销售把客户删除或者客户把销售删除(注意:客户把销售删除之后销售客户列表还会存在 客户信息,但是此时已经不能进行正常沟通,所以定义为流失客户)